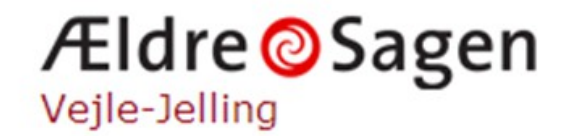

# Torsdag den 20.2 2020

# Work Shop I

Printerne, routerne, scannerne og internetforbindelsen "Tilslutning af printere er ikke blevet nemmere..."

**Udgangspunkt:** Nogle erfaringer fra Vejle-Jelling lokalafdeling baseret på 2½ års erfaringsopsamling

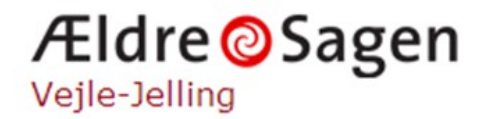

### IT hjælp i hjemmet: Oversigt over aktiviteter i 2019

Antal besøg i løbet af året: 259

Fordeling af problemområder:

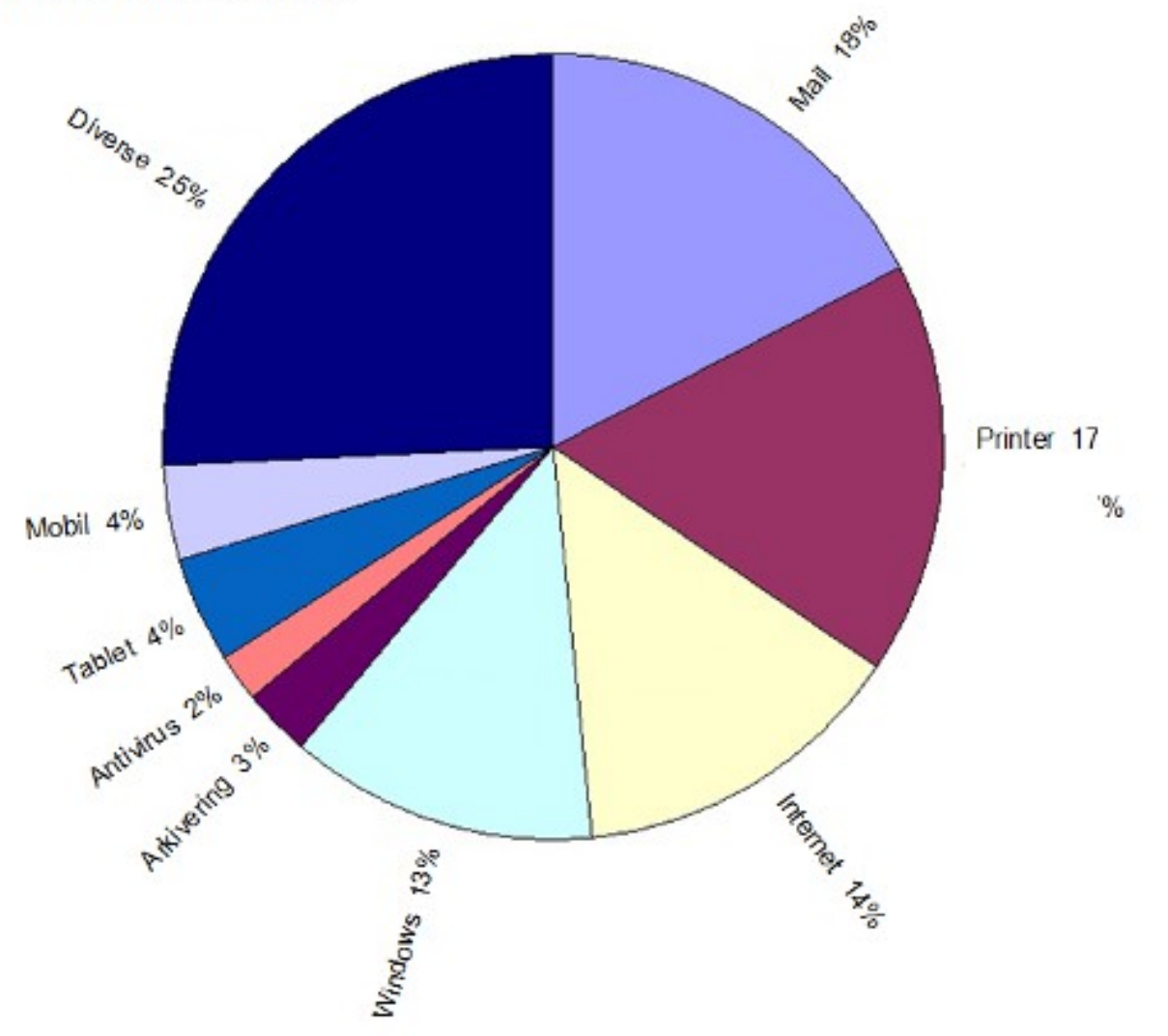

# Workshop struktur

Workshoppen er opbygget på teoretisk gennemgang af de forskellige emner kombineret med nogle praktiske øvelser, hvor det er muligt.

Emner:

- Internetforbindelsen
- Eksempel på router opsætning
- Trådløs opsætning af printer med/uden WPS funktion
- Scanner
- Nogle nyttige værktøjer

# Nogle internet problemer vi er stødt på

- Manglende mod til at sætte nyt udstyr op
- Manglende kode til WiFi router
- Problemer med SW opdatering af router.
- PC i flytilstand eller Wireless deaktiveret på router
- Ustabilt netkort på PC. "Fjernelse" af kort + genstart
- Besværlig YouSee adgangsproces for nyt udstyr. Adgang: Link, sendt pr. SMS, skal aktiveres
- Dødt telefonstik trods bekræftelse af ADSL forbindelse fra udbyder

# Internet kvalitet

Hvad er internet kvalitet?

- Høj hastighed, hvis man spørger ISP udbyderne
- Stabil forbindelse ( = høj oppetid )
- Ingen "huller" i trafikken
- Demonstration af et par værktøjer til check af internettet og LAN
  - PING test
  - tracert
  - inSSIDer
  - WiFi analyseprogrammer

# Forbrugerrådet **Tænk**

# Internetforbindelsen

Internet-hastighed: Så meget har du brug for

Download-hastigheden er det vigtigste, når du vælger bredbånd.

Den afgør, om du kan streame film og tv, og om du kan gøre det på flere enheder samtidigt.

### Find den rigtige internet-hastighed til dig

Når du skal vælge bredbånd, er det vigtigt, at du får den hastighed, som passer bedst til dit forbrug. Så undgår du at betale for meget eller at ende med et langsomt internet, der ikke opfylder dit behov.

Hastigheden på internet bliver opgjort som antal megabit i sekundet. Det forkortes Mbit/s og typisk vil internetudbyderne fremhæve, hvor mange Mbit/s du kan downloade med de forskellige bredbåndsløsninger.

### Download-hastigheden er vigtigst

Antallet af megabit i sekundet (Mbit/s) er det, der afgør hvad du kan brug dit internet til. Downloadhastigheden er ofte den hastighed, de fleste tillægger den største betydning, fordi den siger noget om, hvor hurtigt du kan hente noget ned på din computer, når du for eksempel streamer film, serier og andet tv.

Men du behøver ikke lynhurtige fiberforbindelser for at kunne streame.

Link til hele artiklen:

https://taenk.dk/test-og-forbrugerliv/hus-og-have/internet-hastighed-saa-meget-har-du-brug

# Eksempel på bredbånds router

Fabrikat: Kaon DG3420TD- 1.0 3.3.6

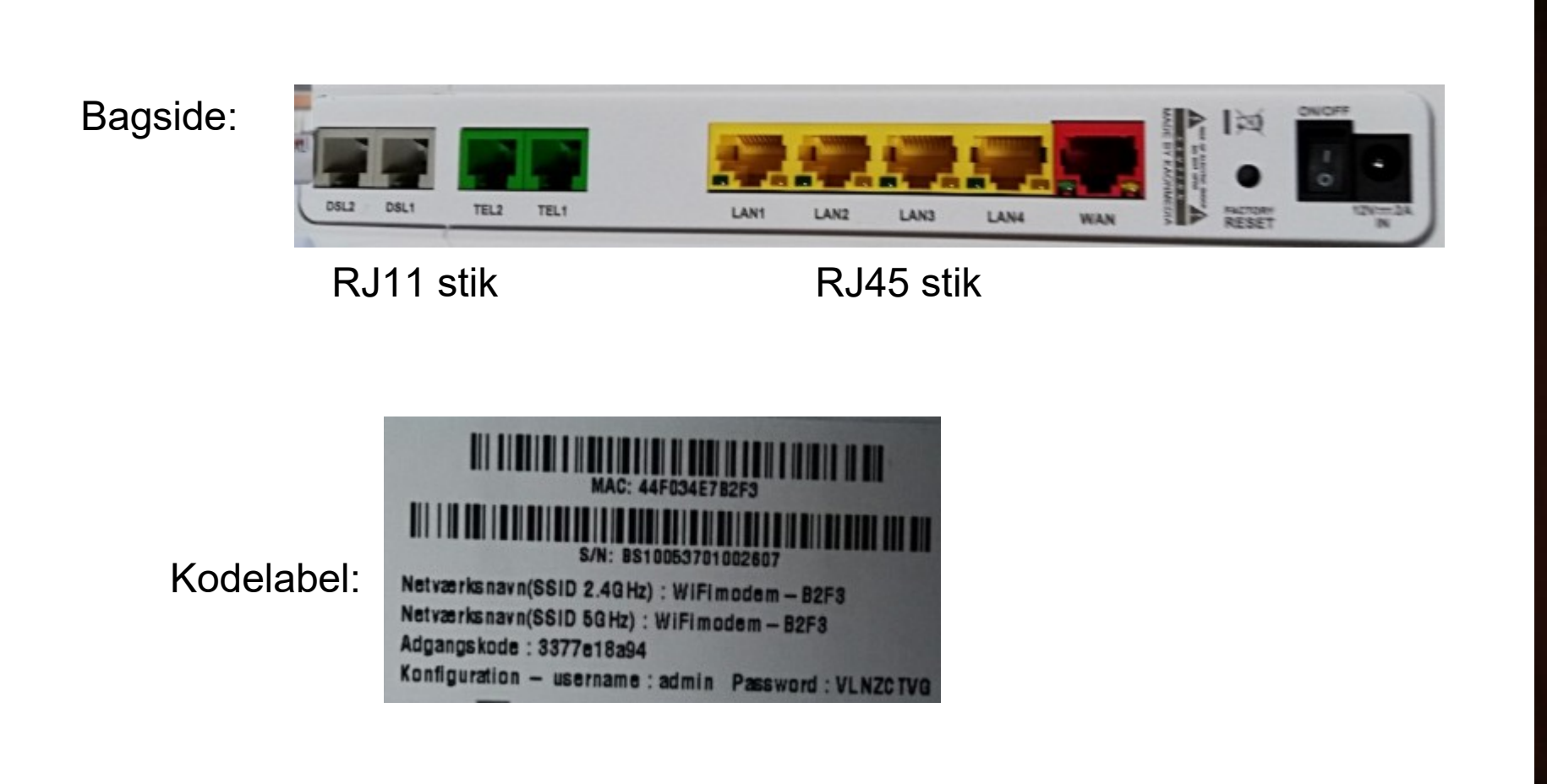

Front:

Power OSL1

DSL2

Phone

WIFE

WPS

WIFI

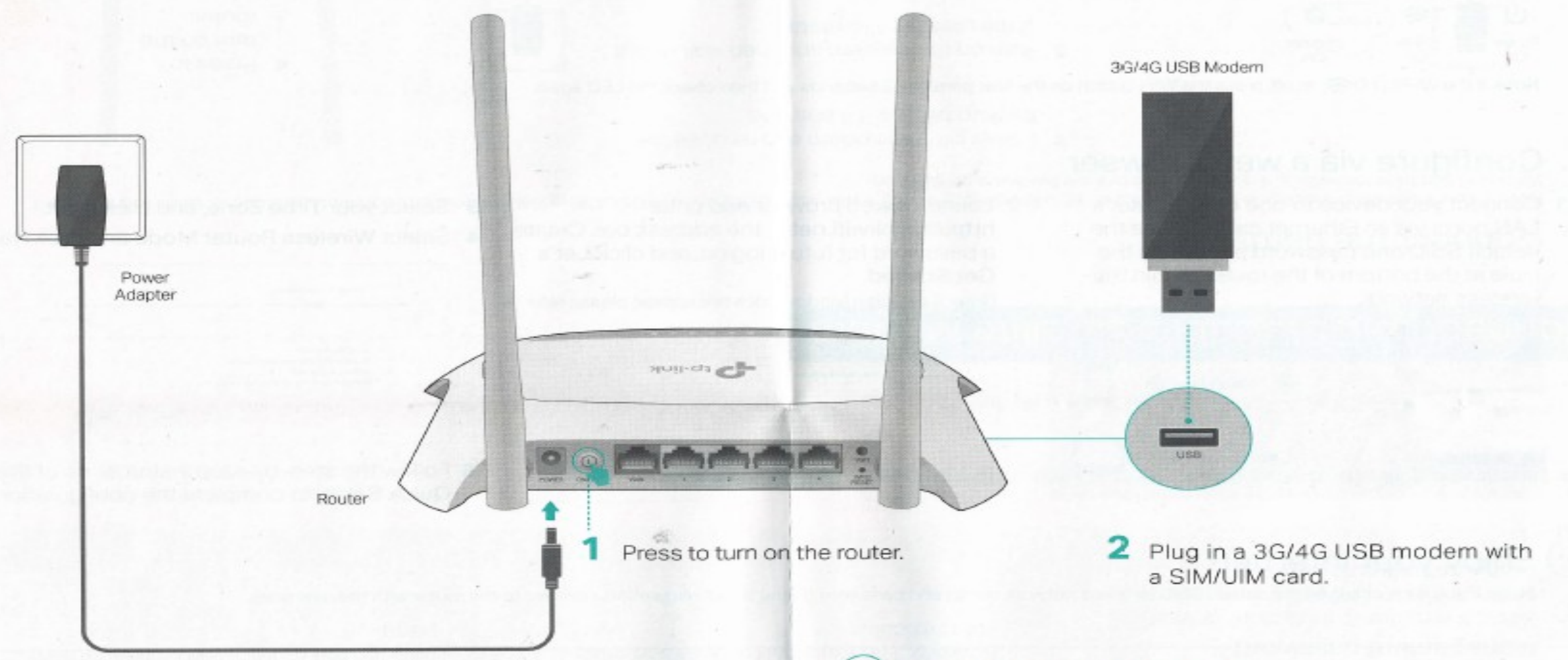

3 Wait about 2 minutes and then confirm that the following LEDs are on and solid.

#### 0 ~ 0 +

Power Wi-Fi Internet USB On On Green On

#### Note:

If the Internet LED (
 is off or red, please refer to Configure your 3G/4G connection.

### Enjoy your internet!

Wired connection: Connect your devices to the router's LAN ports via Ethernet cables.

Wireless connection: Use the default SSID and password printed on the label at the bottom of the router to join the wireless network.

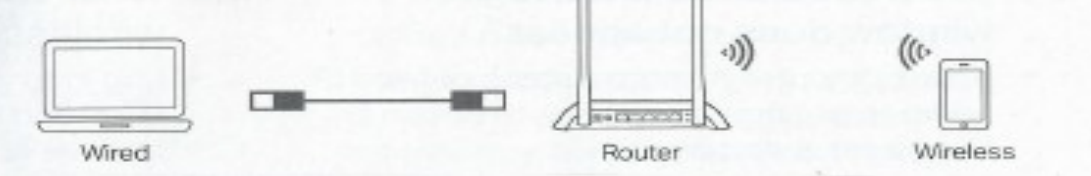

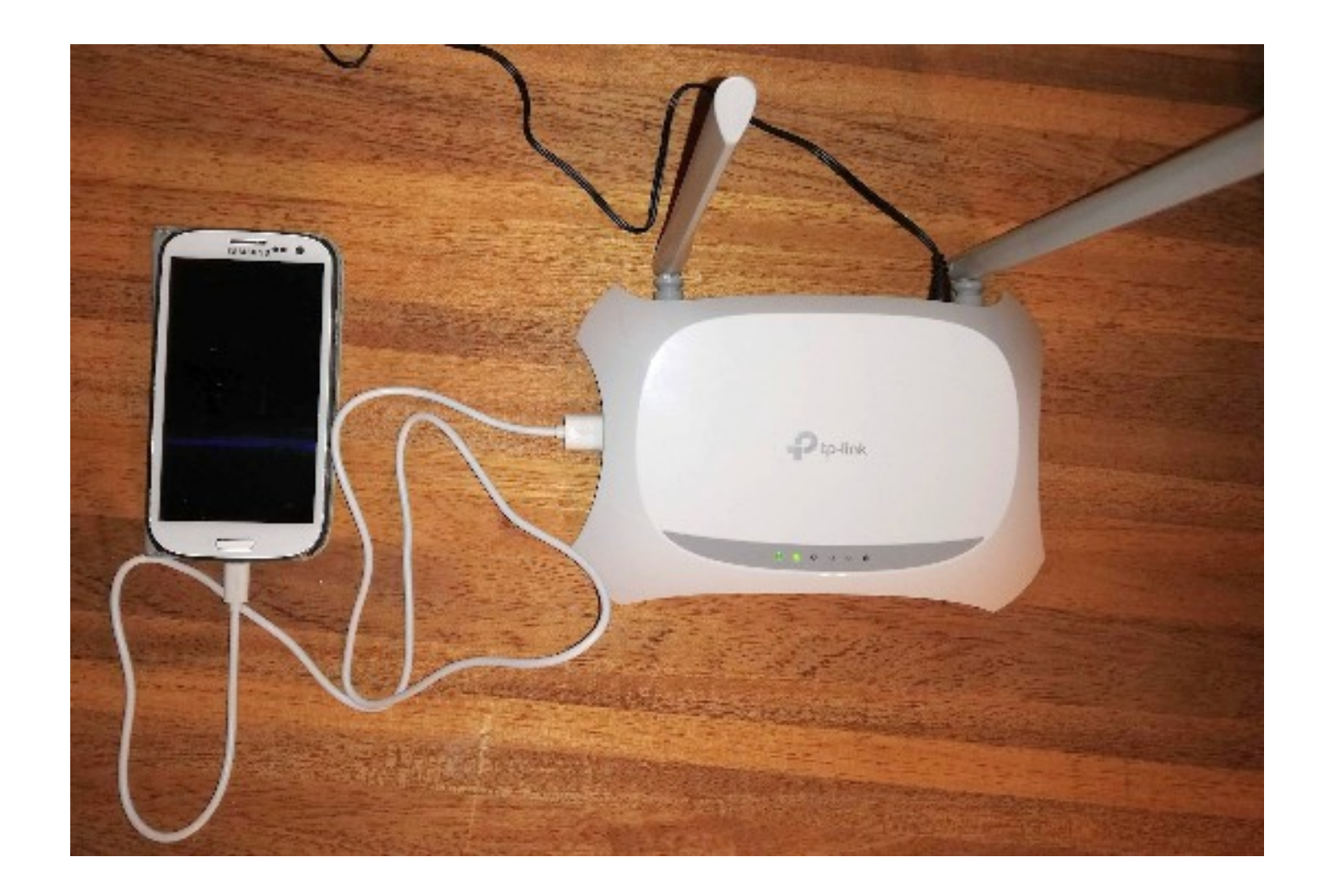

## Opsætning af Android telefon som internet modem

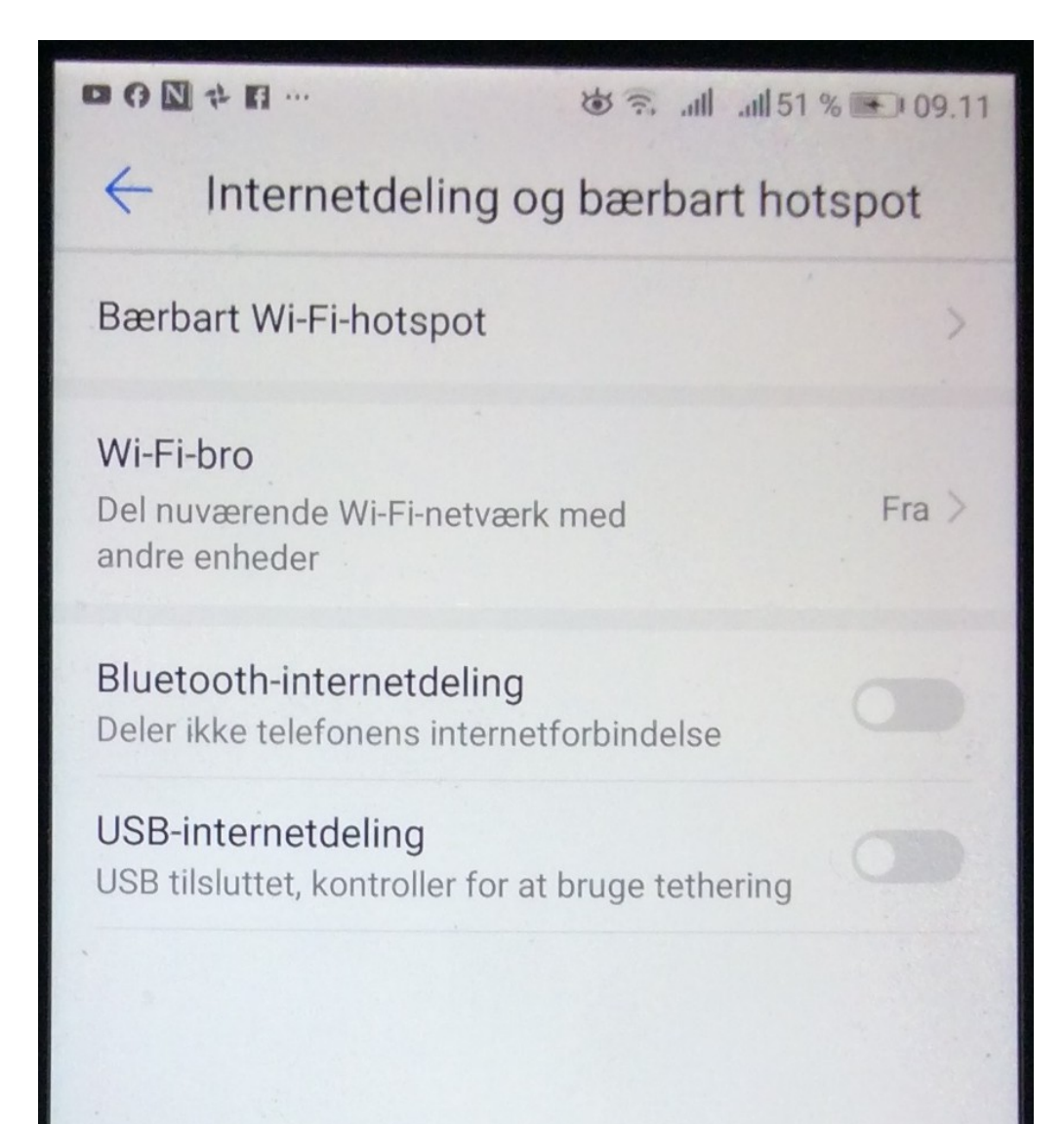

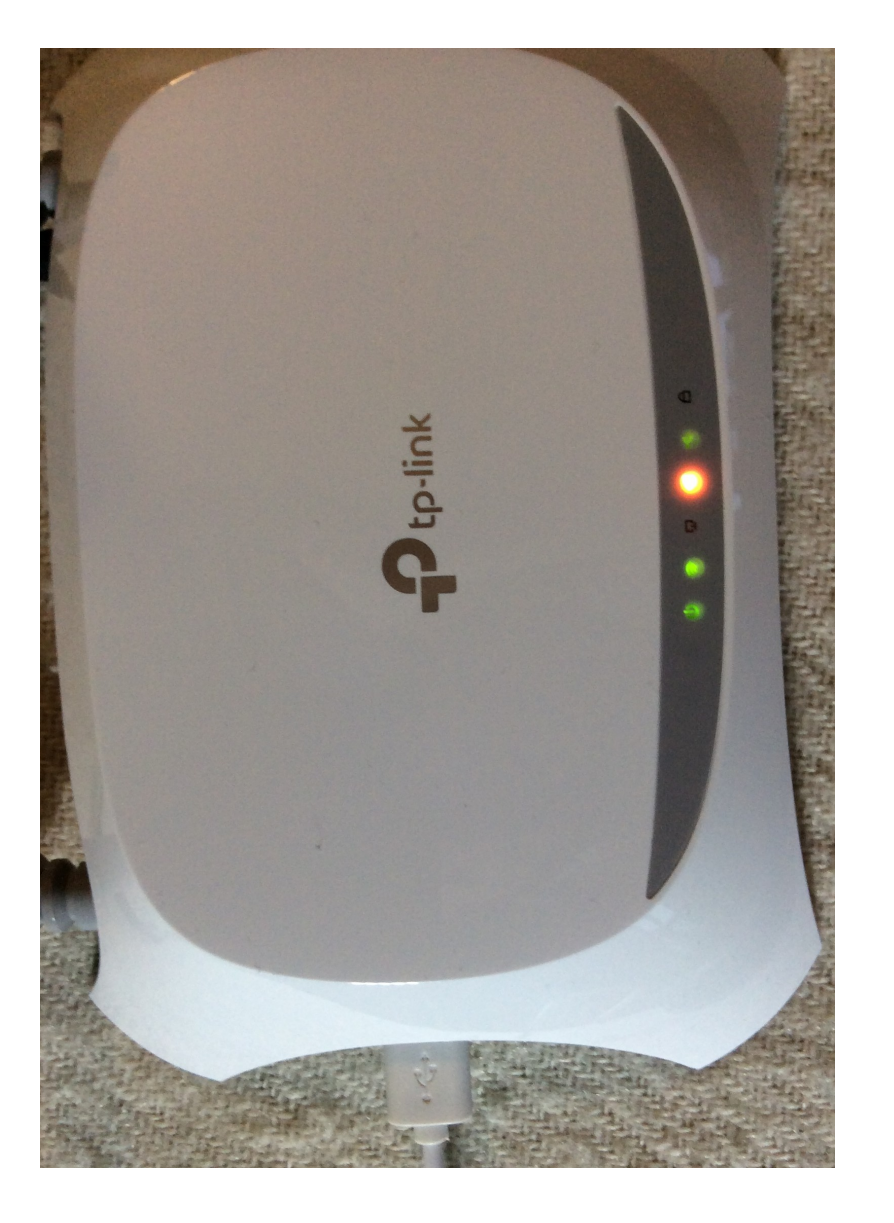

Fra >

Internetdeling og bærbart hotspot

# Bærbart Wi-Fi-hotspot

### Wi-Fi-bro

Del nuværende Wi-Fi-netværk med andre enheder

Bluetooth-internetdeling Deler ikke telefonens internetforbindelse

USB-internetdeling Tethering anvendt

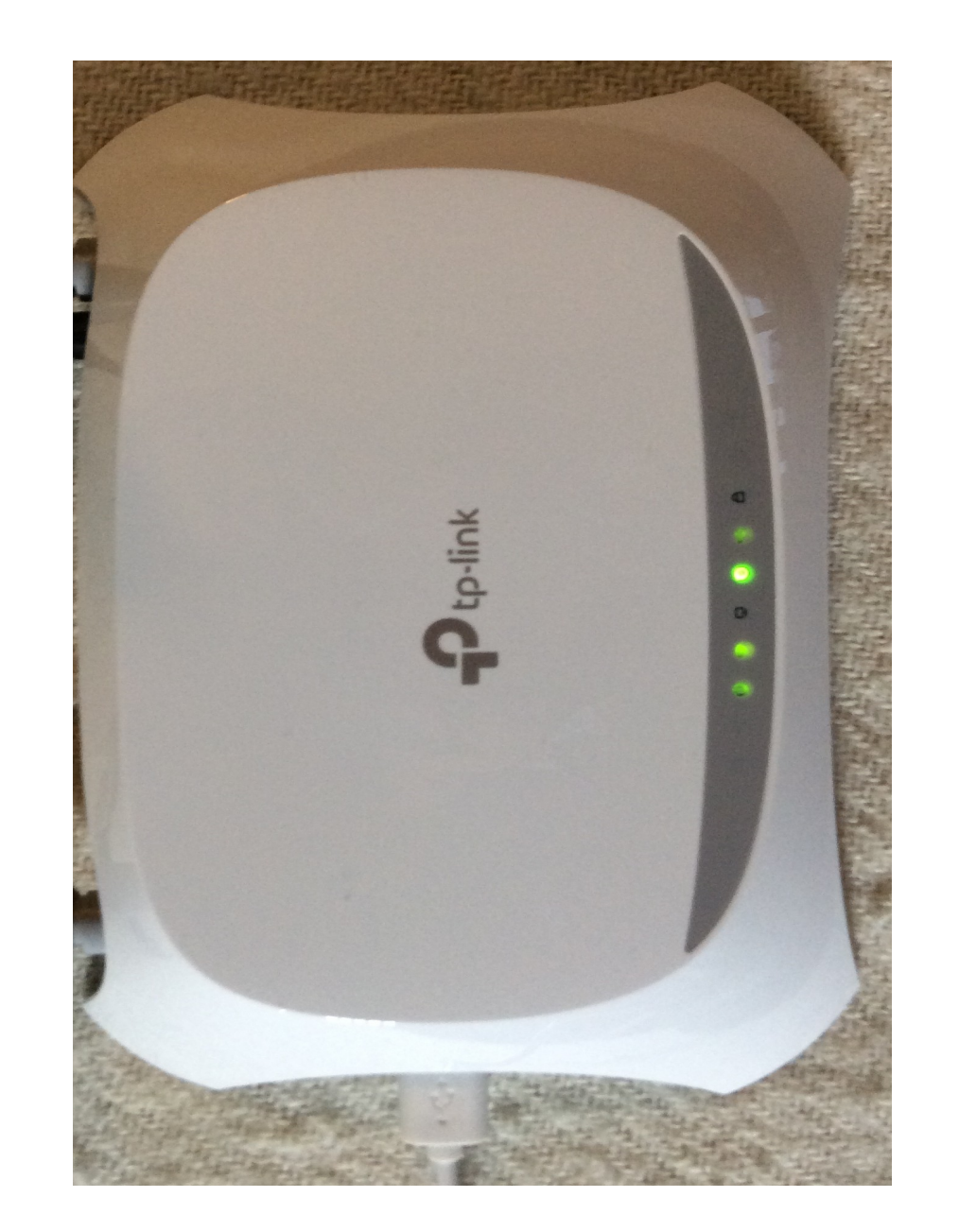

Adgang til router mangement enheden

- Default gateway: 192.168.1.1
- Typisk brugernavn og adgangskode: Admin Admin
- Her:

| Ptp-link          |        |                  |
|-------------------|--------|------------------|
| <i>e</i> 67538966 | 0      | Forgot password? |
| Log in            |        |                  |
| Kun én bruger a   | id gai | ngen             |

Gennemgang af ping test til check af internet forbindelsen

# Ping test måler

- Pakketab
- RTT
- Jitter
- Afledt godhed for forbindelsen (direkte udlæst på iPad ping test)

Vejledning i opsætning af PING test

• Vælg Søg feltet og skriv Kommando (Komm er sikkert nok)

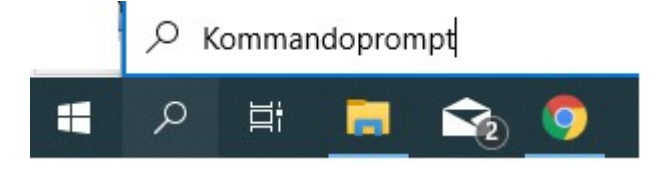

- Åbn Kommandoprompt og skriv Ping –t ping.tdc.dk (her pinges mod TDC ping server)
- Lad PING testen køre i passende lang tid (eks. 15 min
- Tryk på Ctrl + C for at stoppe PING testen
- Der udskrives en kort testrapport
- På næste slide er der eks. på PING test mod jp.dk

# Eksempel på ping test på PC

C:\Users\ÆSVJ103>ping -t jp.dk

Pinging jp.dk [91.214.22.208] with 32 bytes of data: Reply from 91.214.22.208: bytes=32 time=16ms TTL=248 Reply from 91.214.22.208: bytes=32 time=79ms TTL=248 Reply from 91.214.22.208: bytes=32 time=125ms TTL=248 Reply from 91.214.22.208: bytes=32 time=16ms TTL=248 Reply from 91.214.22.208: bytes=32 time=105ms TTL=248 Reply from 91.214.22.208: bytes=32 time=105ms TTL=248 Reply from 91.214.22.208: bytes=32 time=17ms TTL=248 Reply from 91.214.22.208: bytes=32 time=100ms TTL=248 Reply from 91.214.22.208: bytes=32 time=100ms TTL=248 Reply from 91.214.22.208: bytes=32 time=16ms TTL=248 Reply from 91.214.22.208: bytes=32 time=16ms TTL=248 Reply from 91.214.22.208: bytes=32 time=16ms TTL=248 Reply from 91.214.22.208: bytes=32 time=16ms TTL=248 Reply from 91.214.22.208: bytes=32 time=16ms TTL=248 Reply from 91.214.22.208: bytes=32 time=16ms TTL=248 Reply from 91.214.22.208: bytes=32 time=16ms TTL=248 Reply from 91.214.22.208: bytes=32 time=16ms TTL=248

Ping statistics for 91.214.22.208:

Packets: Sent = 11, Received = 11, Lost = 0 (0% loss), Approximate round trip times in milli-seconds: Minimum = 16ms, Maximum = 125ms, Average = 58ms Control-C

## Eksempel på tracert værktøj

Tracert + destination angiver alle hop (mellemstationer) undervejs fra egen PC til destinationen. Evt. problemer undervejs afsløres med timeout.

|               |                |              | · ·            |              |                 |      |                                                                 |
|---------------|----------------|--------------|----------------|--------------|-----------------|------|-----------------------------------------------------------------|
| C:\User       | s\Brug         | er≻tr        | acert jp       | o.dk         |                 |      |                                                                 |
| Traci<br>over | ng ro<br>a max | oute<br>kimu | to j<br>m of 3 | o.dk<br>30 h | : [91.]<br>ops: | 214. | 22.208]                                                         |
| 1             | *              |              | 2              | ms           | 1               | ms   | 192.168.1.1                                                     |
| 2             | 11             | ms           | 9              | ms           | 10              | ms   | lo0.br1-vg.ip.fullrate.dk [90.185.1.177]                        |
| 3             | 11             | ms           | 10             | ms           | 10              | ms   | xe-2-0-1-153.vgttv1nqe10.dk.ip.tdc.net [83.95.117.9]            |
| 4             | 14             | ms           | 10             | ms           | 11              | ms   | ae0-0.arcnqp7.dk.ip.tdc.net [83.88.26.33]                       |
| 5             | 12             | ms           | 11             | ms           | 10              | ms   | <pre>peer-as42525.arcnqp7.dk.ip.tdc.net [195.215.109.234]</pre> |
| 6             | 13             | ms           | 11             | ms           | 12              | ms   | ae6-0.kold1cr2dk.gc-net.eu [77.243.32.238]                      |
| 7             | 16             | ms           | 15             | ms           | 15              | ms   | ae0-0.taas11cr1dk.gc-net.eu [77.243.32.116]                     |
| 8             | *              |              | 15             | ms           | 15              | ms   | et-3-3-0-0.taas1cr2dk.gc-net.eu [77.243.32.201]                 |
| 9             | 16             | ms           | 15             | ms           | 16              | ms   | 212-98-126-118.cr1.taas.gc-net.eu [212.98.126.118]              |
| 10            | 17             | ms           | 16             | ms           | 16              | ms   | rejser.guide.dk [91.214.22.208]                                 |
|               |                |              |                |              |                 |      |                                                                 |

Trace complete.

Microsoft Windows [Version 10.0.18363.657]

2019 Microsoft Corporation. Alle rettigheder forbeholdes

# Eksempel på ping test på iPad

| + Værktøjer                  |                                                                                                  | ÅB                                                                                                    |
|------------------------------|--------------------------------------------------------------------------------------------------|----------------------------------------------------------------------------------------------------|
|                              |                                                                                                  |                                                                                                    |
| Carrier 🕈                    | 210 PM                                                                                           | 107%                                                                                                    |
| Favorites Edit               | www.apple.com                                                                                    | 0                                                                                                    |
| History                      |                                                                                                  |                                                                                                    |
| Apple, Inc.<br>www.apple.com |                                                                                                  |                                                                                                    |
| www.googie.com               |                                                                                                  |                                                                                                    |
| My Router                    |                                                                                                  |                                                                                                    |
| 100.000.01                   | -                                                                                                |                                                                                                    |
|                              |                                                                                                  | and the second second second second second second second second second second second second second second second |
|                              |                                                                                                  |                                                                                                    |
|                              |                                                                                                  | ********                                                                                                    |
|                              | Average RTT                                                                                      | 10.55 ms<br>8.10/17.52 ms                                                                                        |
|                              | Avenge RTT<br>Mn / Max RTT<br>Jitar                                                              | 4 # 4 4 # 8 8 # 4 #<br>1255 ms<br>8.19/17.52 ms<br>1.00 ms                                                       |
|                              | Average RTT<br>Mn / Max RTT<br>Jiter<br>Packet Loss                                              | 10.55 mi<br>10.55 mi<br>1.09 mi<br>1.09 mi<br>0.02%                                                              |
|                              | Average RTT<br>Mn / Max ITT<br>Jitter<br>Periodic Loss<br>Line Quality                           | 18.55 ms<br>8.19/17.52 ms<br>1.00 ms<br>0.00%                                                                    |
|                              | Avenue RTT<br>Mov Max RTT<br>Jitter<br>Packet Loss<br>Lies Gualdy<br>Network MOS                 | 30.05 ms<br>8.19/17.52 ms<br>0.05%<br>4.44<br>4.40                                                               |
|                              | Avenue RTT<br>Min / Max RTT<br>Jafar<br>Packet Loss<br>Live Quality<br>Network MOS<br>Repty From | 10.05 mi<br>10.05 mi<br>10.07 mi<br>10.07 mi<br>1.00 mis<br>0.00 mi<br>4.40<br>20.20.15                          |

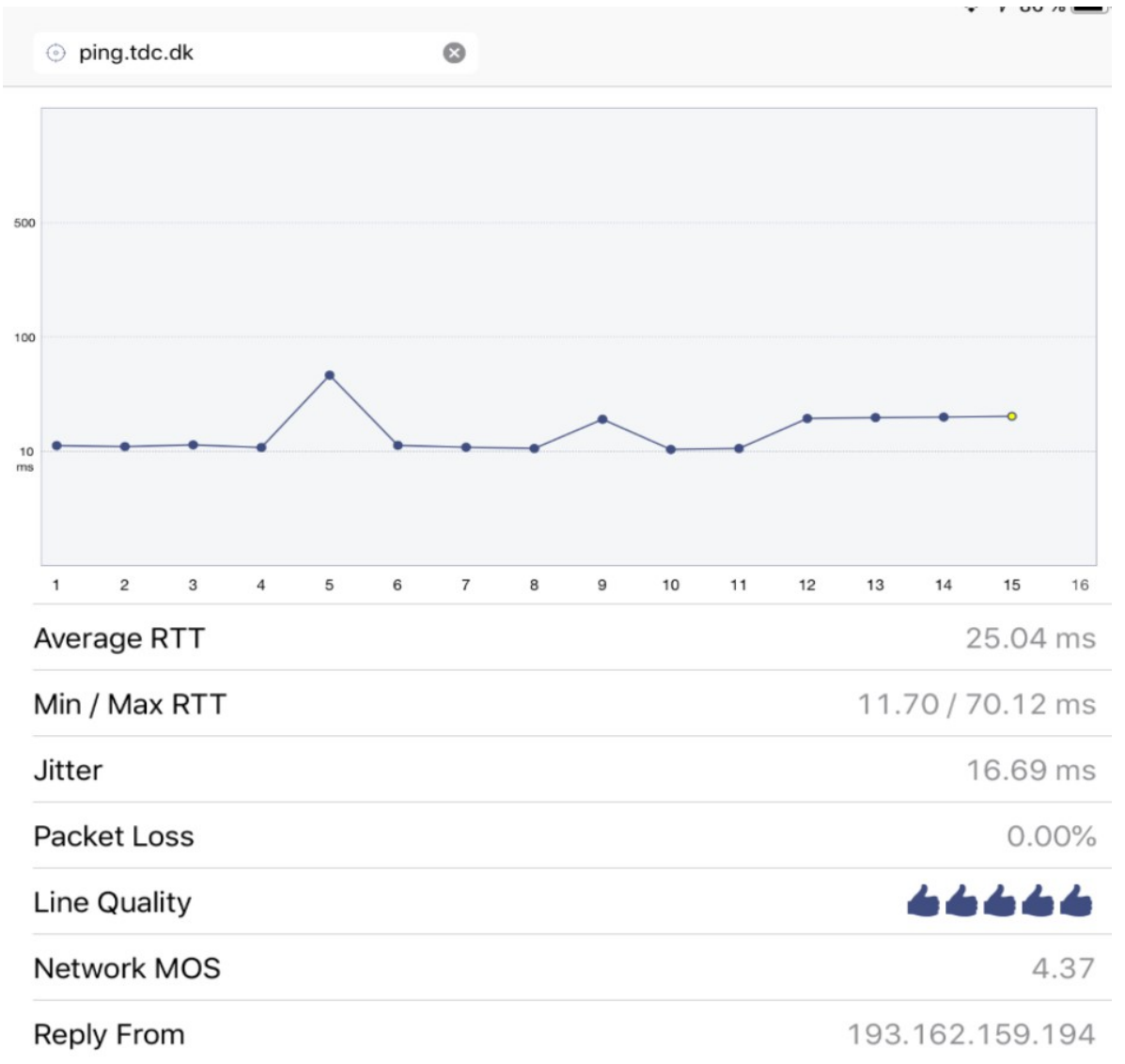

Eksempler på WiFi scanner/analyse programmer

inSSIDer til Windows PC

Net Analyzer til IOS

WiFi Analyzer til Android

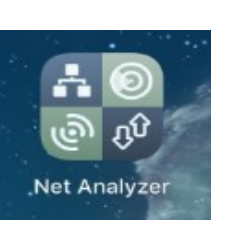

inSSIDer

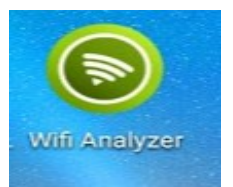

# inSSIDer scanner program

| SSID                                                          | SIGNAL    | RADIOS | CLIENTS | CHANNELS | 1                 | SECURITY      | MODE      | MAX RATE      | LAST SEEN                                     |
|---------------------------------------------------------------|-----------|--------|---------|----------|-------------------|---------------|-----------|---------------|-----------------------------------------------|
| Marc82T                                                       | -71 dBm   | 1      | 1.0     |          | 1                 | <b>A</b>      | b/g/n     | 144.4         | now                                           |
| n tv7tas46                                                    | -86 dBm   | 1      | -       |          | 1                 | <b>a</b>      | b/g/n     | 144.4         | now                                           |
| HomeBox-0000_2.4G                                             | -63 dBm   | 1      |         |          | 1                 | <b>A</b>      | b/g/n     | 144.4         | now                                           |
| DCS-5010L-6C11                                                | -94 dBm   | 1      | -       |          | 1                 | <b>a</b>      | b/g/n     | 65.0          | 2 min ago                                     |
| DIRECT-0A-HP DeskJet 2600 series                              | s -72 dBm | 1      | 22      |          | 1                 | <b>A</b>      | g/n       | 72.2          | now                                           |
| n y9qmntqf                                                    | -94 dBm   | 1      | -       |          | 1                 | <b>a</b>      | b/g/n     | 72.2          | now                                           |
| 🕅 🚖 Airport Express 🔏                                         | -60 dBm   | 2      | -       |          | 1, 100+104        | <b>A</b>      | a/b/g/n   | 300.0         | now                                           |
| n ZyXEL9D9F65                                                 | -51 dBm   | 1      | -       |          | 10                | <u> </u>      | b/g/n     | 144.4         | now                                           |
| HomeBox-0000_5G                                               | -91 dBm   | 1      | 1       |          | 106 [100]         | <b>A</b>      | a/g/n/ac  | 1,733.3       | now                                           |
| HomeBox-D490_2.4G                                             | -86 dBm   | 1      | -       |          | 11                | <b>a</b>      | b/g/n     | 144.4         | now                                           |
| 💾 Vardevej75                                                  | -95 dBm   | 1      | 3       |          | 11                | <b>A</b>      | b/g/n     | 144.4         | < 1 min ago                                   |
| ALTWISNEY                                                     | -91 dBm   | 1      | -       |          | 11                | <b>A</b>      | b/g/n     | 130.0         | 1 min ago                                     |
| FREDDY-HP_Network                                             | -94 dBm   | 1      | 2-0     |          | 11                | <b>A</b>      | b/g/n     | 72.2          | now                                           |
| M DARKNET                                                     | -91 dBm   | 1      | -       |          | 11                | <b>a</b>      | b/g/n     | 130.0         | 2 min ago                                     |
| HomeBox-BE70_2.4G                                             | -94 dBm   | 1      | 1.7     |          | 11                | <b>A</b>      | b/g/n     | 144.4         | now                                           |
| March82.4                                                     | -91 dBm   | 1      | -       |          | 13                | <b>a</b>      | b/g/n     | 144.4         | now                                           |
| A ZvXEL9D9F65 5G                                              | -73 dBm   | 1      | 1.21    |          | 134 [136]         | <b>A</b>      | n/ac      | 200.0         | now                                           |
| 2.4 GHz                                                       |           |        |         | 5 GHz    |                   |               |           |               |                                               |
| -30<br>-40<br>-50<br>-60<br>-70<br>* Airport Express *<br>-90 | ZyXEL9    | D9F65  | 2 13    |          | Airport Express ★ | 0 124 128 132 | 2 136 140 | 144 149 153 1 | -30<br>-40<br>-50<br>-60<br>-70<br>-80<br>-90 |

# Printer tilslutning – Canon MG3052

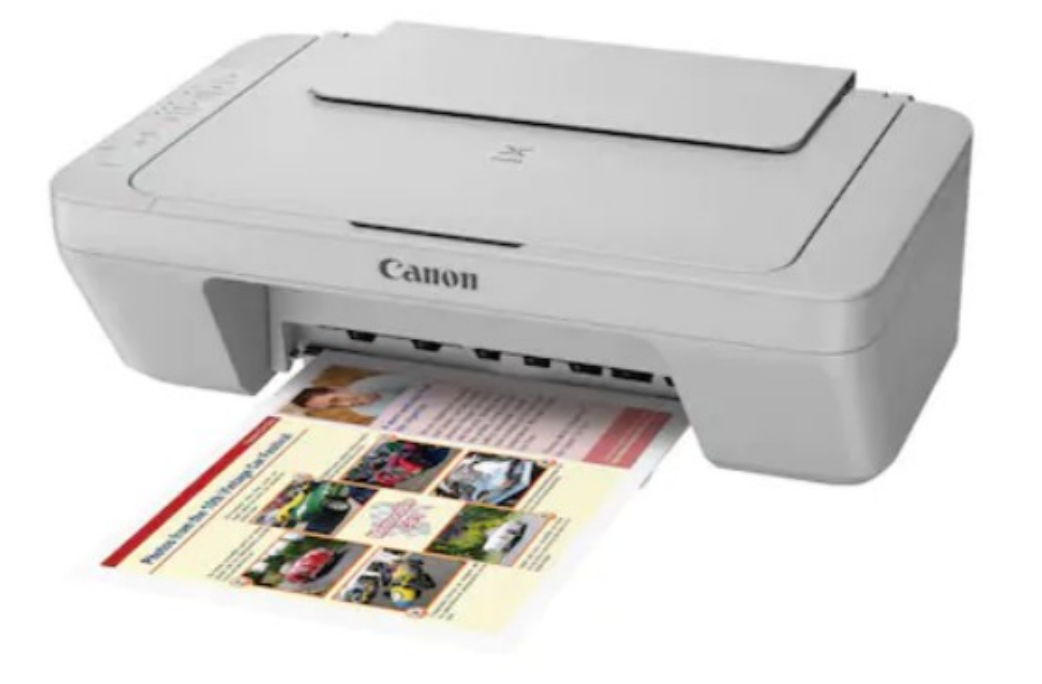

### Canon

### PIXMA MAXIFY CanoScan 🚸 imageprograf Business Inkjet

Bemærkninger vedrørende brug af websted og cookies > Hjælp

| dansk(Danish) | • |
|---------------|---|
|---------------|---|

## Velkommen!

Brug dette websted til at konfigurere og få mest muligt ud af dit produkt.

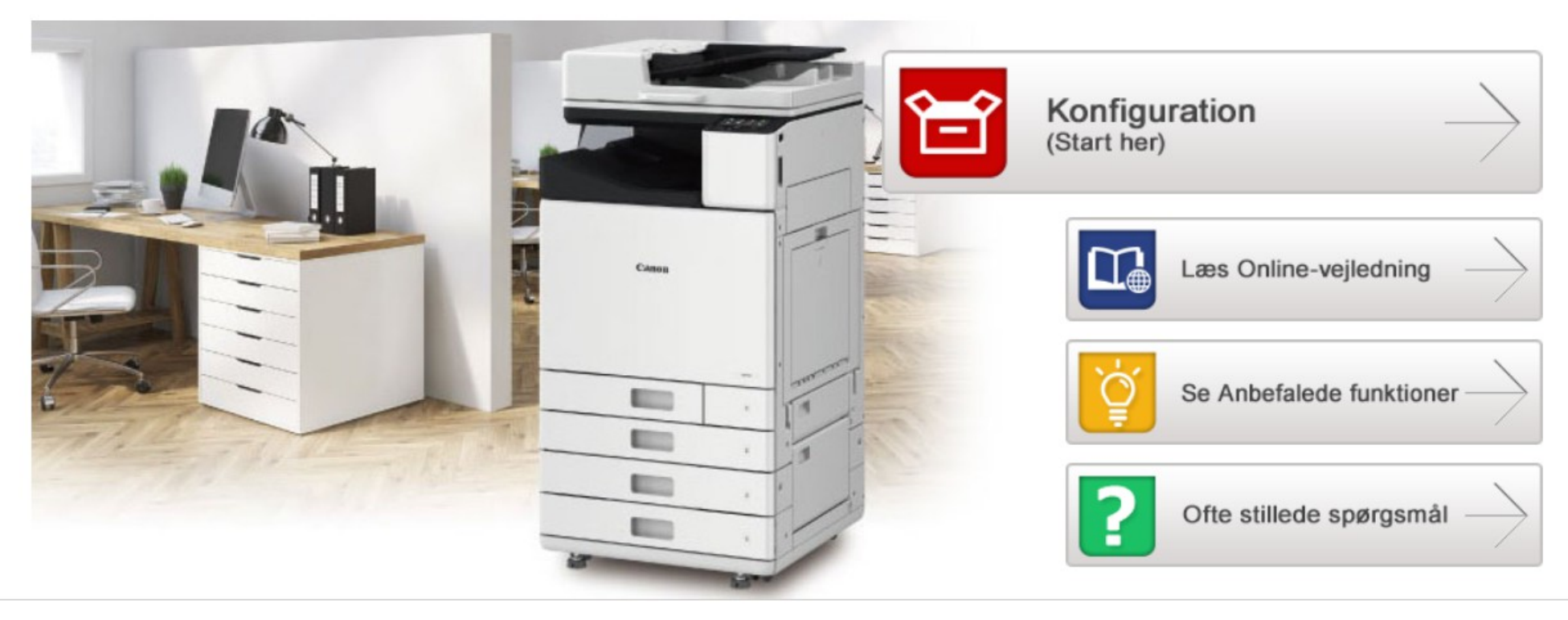

© CANON INC. 2019

https://ugp01.c-ij.com/ij/webmanual/WebPortal/PTL/

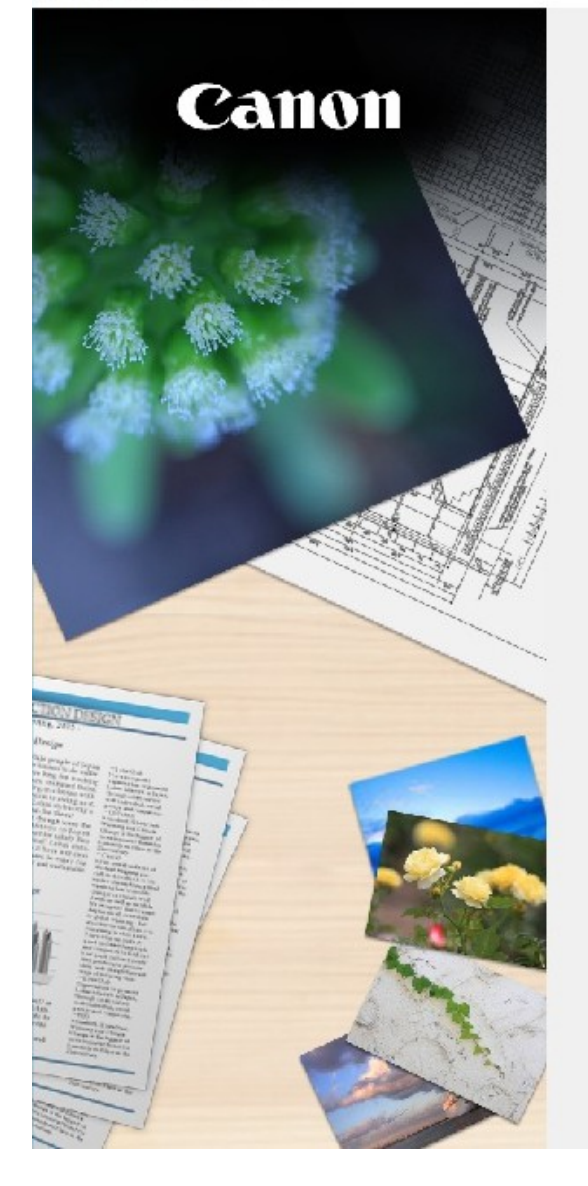

## Start opsætning

Starter konfigurationen, der kræves for at kunne bruge maskinen via computeren. Følg vejledningen på skærmen.

# Start opsætning

Med denne software kan du bruge maskinen via computeren.

### Nyttig software

Installerer software, der gør det nemmere for dig at bruge maskinen.

#### Online vejledning

Du kan læse vejledningen online.

|   | Sprog  |  |
|---|--------|--|
| C | Afslut |  |

Canon MG3000 series

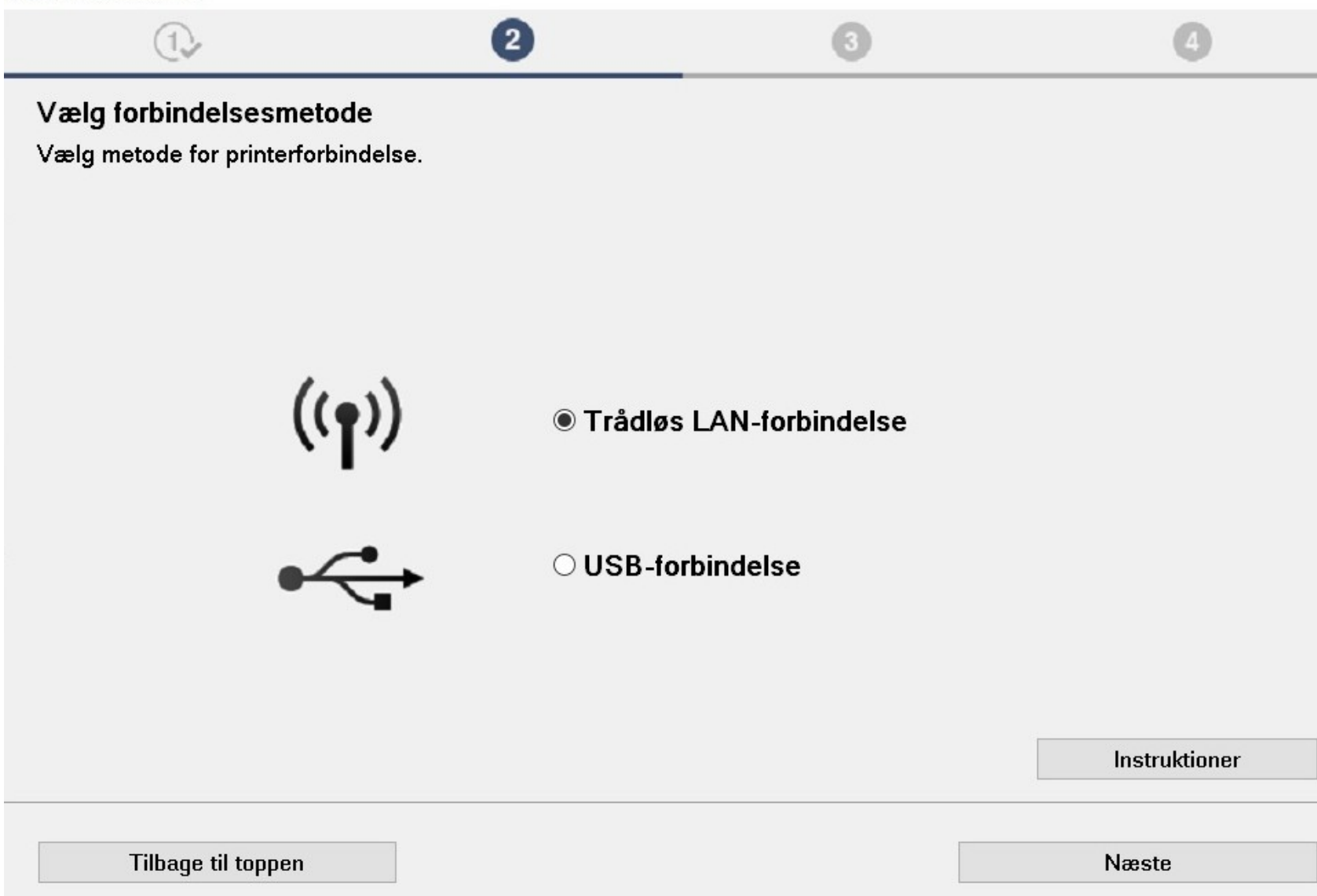

Et par nyttige værktøjer til printerproblemer

Hvis du har en HP printer, så hent HP Doctor og kør programmet, hvis printeren ikke vil udskrive

Check trådløs kommunikation med printeren vha. IP adressen på printeren, eks.: 192.168.1.40, svar:

Windows melder om Print Spooler problem:

Klik på start, vælg søgefeltert og skriv services.msc. Retur

Find Print Spooler på listen og marker denne

Højklik på Print Spooler og vælg genstart. Check, at starttype er sat til Automatisk

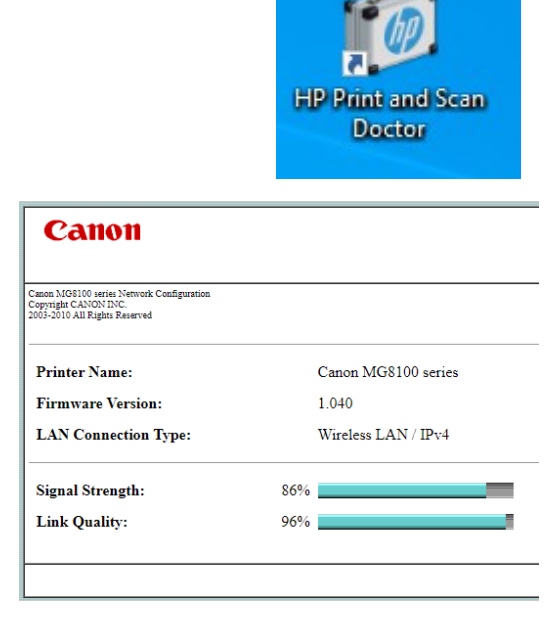

# Print Spooler

- Skriv services.msc i søgefeltet
- Dobbeltklik på services.msc
- Tjenestelisten vises i alfabetisk orden. Vælg Print
   Spooler og genstart tjenesten

| 🔍 Tjenester                                                         |                                                                                                    |                                                                                                    |                                                                                                    |                         |                                                                                                    |                                                                                                    |
|---------------------------------------------------------------------|----------------------------------------------------------------------------------------------------|----------------------------------------------------------------------------------------------------|----------------------------------------------------------------------------------------------------|-------------------------|----------------------------------------------------------------------------------------------------|----------------------------------------------------------------------------------------------------|
| Filer Handling Vis Hja                                              | ælp                                                                                                    |                                                                                                    |                                                                                                    |                         |                                                                                                    |                                                                                                    |
| 🗢 🄿 📅 🛅 🔂 🛃                                                         | 🛛 📝 🔹 🕨 💷 🕪                                                                                                    |                                                                                                    |                                                                                                    |                         |                                                                                                    |                                                                                                    |
| 🔍 Tjenester (lokalt) 💽                                              | Tjenester (lokalt)                                                                                                    |                                                                                                    |                                                                                                    |                         |                                                                                                    |                                                                                                    |
| Print                                                               | t Spooler                                                                                                    | Navn                                                                                                    | Beskrivelse                                                                                                    | Status                  | Starttype                                                                                                    | Log på som                                                                                                    |
| Stop<br>Gens<br>Beski<br>Denn<br>og hi<br>print<br>tjene<br>eller : | tjenesten<br>start tjenesten<br>trivelse:<br>ne tjeneste spooler udskriftsjob<br>åndterer interaktionen med<br>teren. Hvis du deaktiverer denne<br>este, kan du hverken udskrive<br>se dine printere. | Opgavestyring     Opgavestyring     Optimer drev     Optimer drev     Optimer     Optimer drev     Optimer drev     Optimer     Optimer drev     Optimer drev     Optimer drev     Optimer d | Gør det mu<br>Får comput<br>Gennemtvi<br>Kopierer br<br>Denne tjen<br>Aktiverer e<br>Denne tjen<br>Aktiverer se<br>Gør det mu<br>Tillader om | Kører<br>Kører<br>Kører | Automatisk<br>Manuelt<br>Manuel (udløser start)<br>Manuel (udløser start)<br>Automatisk (forsinket<br>Manuelt<br>Manuelt<br>Manuelt<br>Manuelt | Lokalt system<br>Lokalt system<br>Lokalt system<br>Lokalt system<br>Lokal tjeneste<br>Lokal tjeneste<br>Lokal tjeneste<br>Lokal tjeneste<br>Lokalt system |
|                                                                     |                                                                                                    | Print Spooler     Printerudvidelser og -beske     PrintWorkflow_44860     Program-id     Program-id     Programkompatibilitetsassi                                                                                                    | Denne tjen<br>Denne tjen<br>Arbejdspro<br>Bestemmer<br>Denne tjen                                                                            | Kører<br>Kører          | Automatisk<br>Manuelt<br>Manuelt<br>Manuel (udløser start)<br>Manuelt                                                                          | Lokalt system<br>Lokalt system<br>Lokalt system<br>Lokal tjeneste<br>Lokalt system                                                                        |

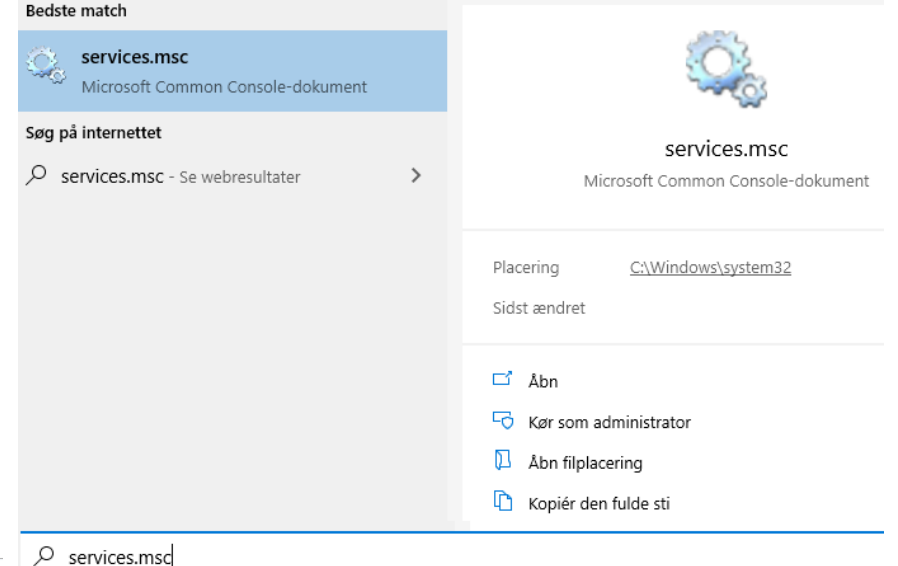